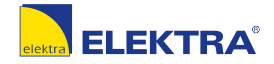

# **Q** www.elektra.pl

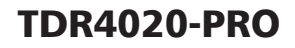

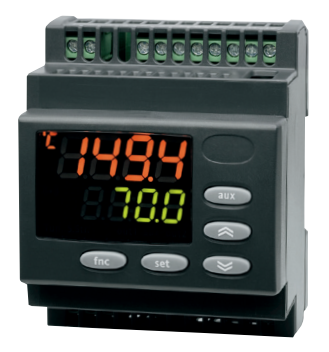

# Uniwersalny regulator PL

# **TDR4020-PRO Uniwersalny regulator**

# **Regulator temperatury**

**PV (wartość procesowa)**: Wyświetla wartości mierzone, etykiety parametrów, alarmy i funkcje.

**SV (wartość zadana)**: Wyświetla wartości ustawione (zadane), status funkcji i innych elementów.

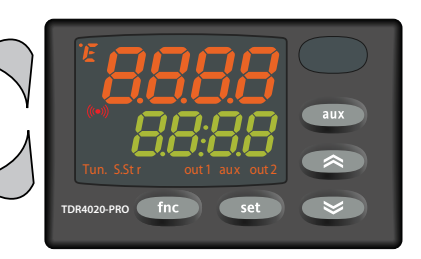

| PRZYCISKI |                                                                                                    |         | WYŚWIETLACZ I DIODY LED                                                                                                    |  |  |
|-----------|----------------------------------------------------------------------------------------------------|---------|----------------------------------------------------------------------------------------------------|--|--|
|           | UP (góra)<br>Wskazuje kolejne elementy menu.<br>Zwiększa wskazanie na wyświetlaczu.<br>Możliwość programowania parametrów<br>(patrz: parametr H31).                        | Ľ       | Wskazanie podawane jest w °C.<br>Dla innych jednostek pomiaru wyłączony.                                                                                                    |  |  |
|           |                                                                                                    | F       | Wskazanie podawane jest w °F.<br>Dla innych jednostek pomiaru wyłączony.                                                                                                    |  |  |
| *         | <b>DOWN (dół)</b><br>Wskazuje kolejne elementy menu.<br>Zmpiejsza wskazanie na wstwietlarzu                                                                                | (((•))) | Włączony jeśli aktywny alarm,<br>w innych przypadkach wyłączony.<br>Miga w przypadku wyciszenia alarmu.                                                                                    |  |  |
|           | Możliwość programowania parametrów                                                                                                    | Tun.    | Nie używany.                                                                                                    |  |  |
| set       | set (ustaw)<br>(wartość zadana).<br>Otwiera tryb edycyjny "Setpoint"<br>(wartość zadana).<br>Otwiera menu trybu programowania.<br>Aktywuje funkcje.<br>Zatwierdza komendy. | S.Str   | Włączony jeśli aktywny "SoftStart" (łagodny start), w innych przypadkach wyłączony.                                                                                                    |  |  |
|           |                                                                                                    | out 1   | Włączony jeśli załączony przekaźnik, w innych<br>przypadkach wyłączony. Miga w przypadku<br>pojawienia się ustawionego opóźnienia, zabez-<br>pieczenia lub zablokowania dostępu aktywacji. |  |  |
| fnc       | fnc (funkcja)<br>Otwiera menu "QuickStart" (szybki start).<br>Funkcja ESC (wyjście).                                                                                       | aux     | Włączony jeśli przekaźnik załączony przyci-<br>skiem pomocniczym, w innych przypadkach<br>wyłączony.                                                                                       |  |  |
| aux       | aux (pomocniczy)<br>Możliwość nadania dowolnego parametru<br>(patrz: parametr H34).                                                                                        | out 2   | Włączony jeśli załączony przekaźnik, w innych<br>przypadkach wyłączony. Miga w przypadku<br>pojawienia się ustawionego opóźnienia, zabez-<br>pieczenia lub zablokowania dostępu aktywacji. |  |  |

#### USTAWIANIE WARTOŚCI ZADANYCH

Ustawienie dwóch punktów wartości zadanych urządzenia ("SEt1" i "SEt2") wykonuje się w następujący sposób:

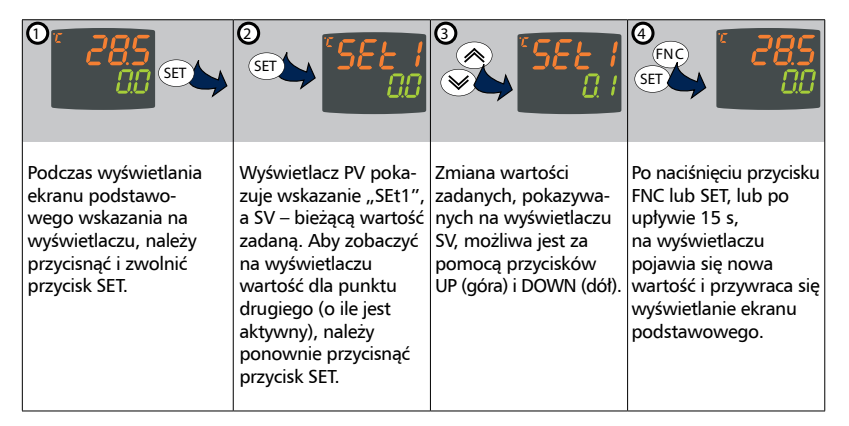

## MENU QUICK START (szybki start)

#### W celu szybkiego zaprogramowania regulatora przejdź do przykładów na stronie 20!

W menu "QuickStart" (szybki start), które można wybrać przyciskając przycisk ( mo w menu głównym, są udostępnione funkcje specjalne, przydatne w konfigurowaniu i zarządzaniu urządzeniem. Znajdują się one w katalogach "Functions" (funkcje) i "Alarms" (alarmy) – pod warunkiem, że aktywowany jest przynajmniej jeden alarm.

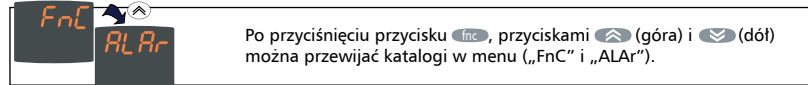

Poniżej opisano strukturę menu i funkcje dostępne w poszczególnych katalogach:

# KATALOG FUNCTIONS (funkcje)

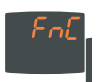

Podczas wyświetlania na ekranie wskazania FnC należy przycisnąć przycisk @@. Zostanie wyświetlone wskazanie i status bieżącej funkcji. Przewijanie pozostałych funkcji odbywa się za pomocą przycisku @@.

Przyciskami < (góra) i 😒 (dół) można zmienić status bieżącej funkcji.

| Funkcja                      | Wskazanie funkcji | Status domyślny | Wskazanie<br>aktywnej funkcji |
|------------------------------|-------------------|-----------------|-------------------------------|
| "Soft Start" (łagodny start) | SStr              | ON (włączona)   | włączona dioda "SStr"         |
| "Standby" (tryb czuwania)    | Stnb              | OFF (wyłączona) | wyświetlacz nieaktywny        |

## KATALOG ALARMS (alarmy)\*

Dokładny opis funkcji alarmowych na stronie: 17!

W celu uzyskania dostępu do katalogu alarmowego, należy przycisnąć przycisk () podczas wyświetlania na ekranie wskazania "ALAr". W katalogu znajdują się wszystkie alarmy które występują w urządzeniu. Kody błędów znajdują się w dalszej części instrukcji.

\* Jeśli alarmy nie występują, katalog nie jest wyświetlany w menu.

#### MENU TRYBU PROGRAMOWANIA

W menu trybu programowania dostępne są wszystkie parametry, niezbędne do ustawienia funkcji urządzenia. W menu dostępne są dwa poziomy programowania: <u>poziom użytkownika</u> i <u>poziom instalatora</u>. Domyślnie po przytrzymaniu przycisku <u>a</u> uzyskujemy dostęp do wszystkich funkcji.

Dostęp do poziomu użytkownika:

 Podczas wyświetlania ekranu podstawowego wskazania na wyświetlaczu, użytkownik może nacisnąć i przytrzymać przycisk ere przez 3 sekundy aby uzyskać dostęp do menu programowania parametrów użytkownika (Poziom USER).

Dostęp do poziomu instalatora:

Po przejściu w tryb programowania użytkownika należy przewinąć przyciskiem (164) do wskazania PA2, co oznacza dostęp do katalogu z parametrami poziomu instalatora (Poziom INSTALLER). Po wyświetleniu wskazania PA2, należy przycisnąć i zwolnić przycisk (189).

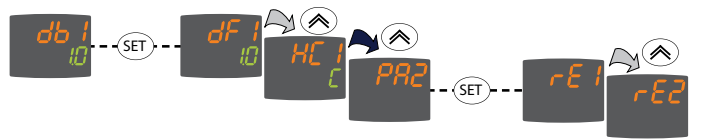

Zmiana wartości parametrów (dla obu poziomów programowania):

- Przyciskami (Sora) i (odł) należy przewinąć katalogi poziomu użytkownika do wskazania pożądanego katalogu. Przyciskiem (Przyciskiem) użyskuje się dostęp do parametrów, znajdujących się w wybranym katalogu (np. katalog "ALAr").
- Po naciśnięciu przycisku e w katalogu "ALAr", zostaje wyświetlony pierwszy parametr wybranego katalogu, jak poniżej:

Wyświetlanie PV: wskazanie parametru (PAO). Wyświetlanie SV: bieżąca wartość parametru (0).

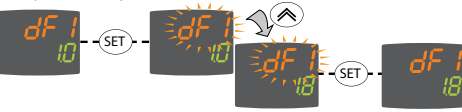

- Przyciskiem sen można przewijać wszystkie parametry dostępne w wybranym katalogu.
- Przyciskami (S) (góra) i (S) (dół) można zmienić wartość wybranego parametru. Nowa wartość parametru zostanie zapisana po przyciśnięciu przycisku (mo) lub po upłynięciu 15 s.
- Powrót do poprzednich poziomów na wyświetlaczu następuje po przyciśnięciu przycisku (ma).

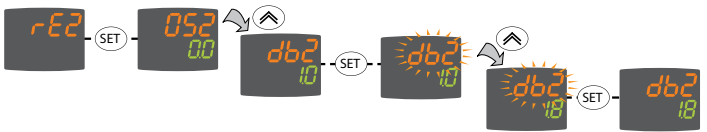

Powrót z każdego miejsca struktury menu do poprzednich poziomów na wyświetlaczu następuje po przyciśnięciu przycisku ( 10 po upływie czasu 15 sekund. Ostatnia wartość pokazywana na wyświetlaczu zostanie zapisana w pamięci urządzenia.

|           | OPIS PARAMETRÓW                                                                                                    |  |
|-----------|----------------------------------------------------------------------------------------------------|--|
| SEt1/SEt2 | Wartość zadana.                                                                                                    |  |
| SET       | Dwa szybie przyciśnięcia przycisku umożliwia ustawienie punktu wartości zadanej SEt1/SEt2.                                                                                                    |  |
| SET       | Przytrzymanie przycisku umożliwia dostęp do wszystkich funkcji regulatora opisa-<br>nych niżej (zmiana folderów po przewinięciu przyciskiem DOWN).                                                                                       |  |
|           | Menu programowania parametrów użytkownika (Poziom USER)                                                                                                    |  |
| dF1/dF2   | Zakres histerezy punktu nastawionego SEt1/SEt2. Ze znakiem ujemnym – grzanie, ze<br>znakiem dodatnim – chłodzenie.                                                                                                    |  |
| HC1/ HC2  | Wybór trybu sterowania H – ogrzewanie, C – chłodzenie oddzielnie dla SEt1/SEt2.                                                                                                    |  |
| db1/db2   | Dodatkowy zakres histerezy poza punktem nastawionym SEt1/SEt2.                                                                                                    |  |
| HS1/HS2   | Wartość maksymalna, która może zostać przypisana punktowi wartości zadanej SEt1/SEt2.                                                                                                    |  |
| LS1/LS2   | Wartość minimalna, która może zostać przypisana punktowi wartości zadanej SEt1/SEt2.                                                                                                    |  |
| HA1/HA2   | Alarm temperatury maksymalnej. Ograniczenie temperatury, powyżej którego<br>aktywuje się alarm (względny lub bezwzględny status tej wartości jest sprawdzany<br>parametrem "Att", dostępnym na poziomie instalatora w katalogu "ALAr").  |  |
| LA1/LA2   | Alarm temperatury minimalnej. Ograniczenie temperatury, poniżej którego aktywuje<br>się alarm (względny lub bezwzględny status tej wartości jest sprawdzany parame-<br>trem "Att", dostępnym na poziomie instalatora w katalogu "ALAr"). |  |
| CAi       | Operacja kalibracji.                                                                                                    |  |

| ноо | Wybór typu czujnika: • ntC = Ntc • PtC = Ptc • Pt10 = Pt1000 • Pt1 = Pt100                                                                                                    |                                                |     |     |  |  |  |
|-----|----------------------------------------------------------------------------------------------------|------------------------------------------------|-----|-----|--|--|--|
| H01 | Konfiguracja wyjść OUT1 i OUT2 – zgodnie z tabelą                                                                                                    |                                                |     |     |  |  |  |
|     | H01                                                                                                    | H01 Opis OUT1 OUT2                             |     |     |  |  |  |
|     | 0                                                                                                    | wolny                                          | H21 | H22 |  |  |  |
|     | 1                                                                                                    | włącz/wyłącz (ON/OFF)                          | H/C | H22 |  |  |  |
|     | 2 i 3                                                                                                    | nie używane                                    | -   | -   |  |  |  |
|     | 4                                                                                                    | 4 dwa niezależne włącz/wyłącz (ON/OFF) H/C H/C |     |     |  |  |  |
|     | 5                                                                                                    | 5 dwa zależne włącz/wyłącz (ON/OFF) H/C H/C    |     |     |  |  |  |
|     | 6                                                                                                    | 6 strefa neutralna H/C H/C                     |     |     |  |  |  |
| ndt | Format wyświetlacza z kropką jako znakiem wartości dziesiętnych: • y = aktywny • n = nieaktywny.                                                                                                    |                                                |     |     |  |  |  |
| dro | <ul> <li>Wybór wyświetlania w °C lub °F temperatury odczytanej przez czujnik: • 0 = °C • 1 = °F.</li> <li>UWAGA: Jeśli zmienia się °C na °F lub odwrotnie, nie ulegają przeliczeniu wartości zadane, różnicowe itd. (np. wartość zadana = 10°C zmieni się na 10°F).</li> </ul> |                                                |     |     |  |  |  |
| LOC | Blokada panelu przycisków (ustawień): • y = aktywna • n = nieaktywna.                                                                                                    |                                                |     |     |  |  |  |
| PS1 | Hasło do poziomu 1 (USER).                                                                                                    |                                                |     |     |  |  |  |
| rEL | Wersja urządzenia, parametr tylko do odczytu.                                                                                                    |                                                |     |     |  |  |  |
| tAb | Zastrzeżony, parametr tylko do odczytu.                                                                                                    |                                                |     |     |  |  |  |
| PA2 | dostęp do poziomu instalatora (INSTALLER)                                                                                                    |                                                |     |     |  |  |  |

| SET      | Naciśnięcie przycisku na folderze PA2 umożliwia dostęp do menu instalatora (zmia-<br>na folderów po przewinięciu przyciskiem UP):                                                                                                    |  |
|----------|----------------------------------------------------------------------------------------------------|--|
|          | Menu programowania parametrów instalatora (Poziom INSTALLER)                                                                                                    |  |
| Podfolde | r rE1 i rE2                                                                                                    |  |
| OS1/OS2  | Kalibracja wartości zadanej SEt1/SEt2. Wartość temperatury będzie arytmetycznie dodawa-<br>na do wartości zadanej jeśli aktywowano zredukowaną wartość zadaną, nie może mieć<br>wartości 0.                                            |  |
| db1/db2  | Dodatkowy zakres histerezy poza punktem nastawionym SEt1/SEt2.                                                                                                    |  |
| dF1/dF2  | Zakres histerezy punktu nastawionego SEt1/SEt2. Ze znakiem ujemnym – grzanie, ze znakiem dodatnim – chłodzenie.                                                                                                    |  |
| HC1/HC2  | Wybór trybu sterowania H – ogrzewanie, C – chłodzenie oddzielnie dla SEt1/SEt2.                                                                                                    |  |
| HS1/HS2  | Wartość maksymalna, która może zostać przypisana punktowi wartości zadanej SEt1/SEt2.                                                                                                    |  |
| LS1/LS2  | Wartość minimalna, która może zostać przypisana punktowi wartości zadanej SEt1/<br>SEt2.                                                                                                    |  |
| HA1/HA2  | Alarm temperatury maksymalnej. Ograniczenie temperatury, powyżej którego aktywuje się alarm (względny lub bezwzględny status tej wartości jest sprawdzany parametrem "Att", dostępnym na poziomie instalatora w katalogu "ALAr").      |  |
| LA1/LA2  | Alarm temperatury minimalnej. Ograniczenie temperatury, poniżej którego<br>aktywuje się alarm (względny lub bezwzględny status tej wartości jest sprawdzany<br>parametrem "Att", dostępnym na poziomie instalatora w katalogu "ALAr"). |  |

| dn1/dn2  | Opóźnienie, po którym uruchamiany jest OUT1/2. Wskazany czas opóźnienia musi<br>upłynąć pomiędzy sygnałem żądania aktywowania od przekaźnika regulatora a<br>fizycznym uruchomieniem.                                                                                            |
|----------|----------------------------------------------------------------------------------------------------|
| do1/do2  | Opóźnienie po wyłączeniu. Wskazany czas opóźnienia musi upłynąć pomiędzy<br>deaktywowaniem przekaźnika regulatora a następnym uruchomieniem.<br>UWAGA: wartość "0" dla parametrów dn1/2, di1/2, dE1/2 oznacza deaktywowanie.                                                     |
| di1/di2  | Opóźnienie pomiędzy kolejnymi załączeniami. Wskazany czas opóźnienia musi<br>upłynąć pomiędzy dwoma następującymi po sobie włączeniami regulatora.                                                                                                    |
| dE1/dE2  | Opóźnienie pomiędzy włączeniami. Wskazany czas opóźnienia musi upłynąć pomiędzy<br>sygnałem żądania deaktywowania od przekaźnika regulatora a fizycznym wyłączeniem.                                                                                                    |
| On1/On2  | Czas włączenia regulatora w przypadku wady czujnika. Jeśli On1 = 1 i gdy OF1 = 0, regulator jest ciągle włączony, a przy On1 = 1 i OF1 > 0 działa w trybie cyklu dyżurnego ( <i>Duty Cycle</i> ). Patrz: Cykl Dyżurny ( <i>Duty Cycle</i> ).                                     |
| OF1/OF2  | Czas wyłączenia regulatora w przypadku wady czujnika. Jeśli OF1 = 1 i gdy On1 = 0, regulator jest ciągle wyłączony. Przy OF1 = 1 i On1 > 0 działa w trybie cyklu dyżurnego ( <i>Duty Cycle</i> ). Patrz: Cykl Dyżurny ( <i>Duty Cycle</i> ). Analogicznie dla folderu <b>rE2</b> |
| Podfolde | r SFt – parametry trybu "SOFTSTART"                                                                                                    |
| dSi      | Wartość dynamicznego kroku wzrostu temperatury w stosunku do wartości zadanej SEt1/SEt2 [st.C 0-25]                                                                                                    |
| Std      | Trwanie kroku dla trybu <i>Soft Start</i> (jednostka miary zdefiniowana parametrem <i>unt</i> ).<br>[0-255] Unit: jednostka czasu <b>0</b> =godziny <b>1</b> =minuty <b>2</b> =sekundy                                                                                           |

| SEn                     | Wybór wyjścia dla funkcji <i>Soft Start</i> . Określa wyjście, na którym ma być aktywowany <i>Soft Start</i><br>0 = deaktywowany $1$ = aktywowany na OUT 1 $2$ = aktywowany na OUT 2<br>3 = aktywowany na OUT 1 i 2. |  |  |
|-------------------------|----------------------------------------------------------------------------------------------------|--|--|
| Sdi                     | Zakres reaktywacji automatycznej trybu Soft Start [st.C 0-30]                                                                                                    |  |  |
| Podfolder<br>uwzględnie | cLc - parametry trybu "REGULATOR CYKLICZNY" – cykliczne załączanie na określony czas bez<br>nia parametru temperatury. Uzyskiwany przez ustawienia parametrów wyjść H21=2 i H22=2                                    |  |  |
| Con                     | Czas włączenia (ON) dla wyjścia regulatora cyklicznego. [min. 0-255]                                                                                                    |  |  |
| CoF                     | Czas wyłączenia (OFF) dla wyjścia regulatora cyklicznego. [min. 0-255]                                                                                                    |  |  |
| Pod folde               | r ALAr                                                                                                    |  |  |
| Att                     | Tryby parametrów HA1/HA2 i LA1/LA2 <i>Abs</i> = wartość bezwzględna <i>rEL</i> = wartość względna                                                                                                    |  |  |
| Afd                     | Histereza alarmu.                                                                                                    |  |  |
| PAO                     | Alarm wyłączenia po włączeniu urządzenia następującym po awarii zasilania. [h. 1-10]                                                                                                    |  |  |
| SAO                     | Czas wygaśnięcia dla wskazania alarmu "Nie osiągnięto wartości zadanej". [h. 0-24]                                                                                                    |  |  |
| tAO                     | Opóźnienie czasowe dla wskazania alarmu temperatury. [min. 0-255]                                                                                                    |  |  |
| AOP                     | Alarmowa polaryzacja wyjścia nc = normalnie zamknięta <i>no</i> = normalnie otwarta                                                                                                    |  |  |
| Podfolde                | r diSP                                                                                                    |  |  |
| LOC                     | Blokada panelu przycisków (ustawień) $y =$ aktywna $n =$ nieaktywna                                                                                                    |  |  |
| PA1                     | Hasło do poziomu 1 (USER). Jeśli jest aktywne (wartość parametru różna od 0), należy<br>je podać podczas dostępu do parametrów poziomu użytkownika (USEr).                                                           |  |  |

| PA2       | Hasło do poziomu 2 (INSTALLER). Jeśli jest aktywne (wartość parametru różna od 0), należy je podać podczas dostępu do parametrów poziomu instalatora (inST).                                                                                                    |  |
|-----------|----------------------------------------------------------------------------------------------------|--|
| ndt       | Format wyświetlacza z kropką jako znakiem wartości dziesiętnych $y$ = aktywny $n$ = nieaktywny <i>Ent</i> = nieużywana                                                                                                    |  |
| CA1       | Kalibracja czujnika. Wartość temperatury ze znakiem dodatnim lub ujemnym jest doda-<br>wana do odczytu z czujnika, wg. ustawienia parametru "CAi".                                                                                                    |  |
| CAi       | <ul> <li>Operacja kalibracji</li> <li>Ø = dodaj jedynie do wyświetlanej temperatury</li> <li>I = dodaj jedynie do wartości temperatury używanej przez regulatory, nie do wartości pokazywanej na wyświetlaczu (która pozostaje bez zmian)</li> <li>2 = dodaj zarówno do wartości temperatury używanej przez regulatory, jak i do wartości pokazywanej na wyświetlaczu.</li> </ul> |  |
| LdL       | Wartość minimalna, która może być pokazywana na wyświetlaczu przez urządzenie.                                                                                                    |  |
| HdL       | Wartość maksymalna, która może być pokazywana na wyświetlaczu przez urządzenie.                                                                                                    |  |
| dro       | Wybór wyświetlania w °C lub °F temperatury odczytanej przez czujnik $0 = °C$ $1 = °F$                                                                                                    |  |
| ddd       | Informacja na wyświetlaczu w trybie wyświetlania ciągłego: <b>0</b> = wartość zadana 1 SEt1<br><b>1</b> = wartość zadana 2 SEt2 <b>2</b> = wartość nie obsługiwana w tym modelu.                                                                                                    |  |
| Podfolder | · CnF - konfiguracja                                                                                                    |  |
| ноо       | Wybór typu czujnika: <i>ntC</i> = Ntc <i>PtC</i> = Ptc<br><i>Pt10</i> = Pt1000 <i>Pt1</i> = Pt100                                                                                                    |  |

| H01 | Konfiguracja wyjść OUT1 i OUT2 – zgodnie z tabelą                                                                                                    |                                      |      |      |
|-----|----------------------------------------------------------------------------------------------------|--------------------------------------|------|------|
|     | H01                                                                                                    | Opis                                 | OUT1 | OUT2 |
|     | 0                                                                                                    | wolny                                | H21  | H22  |
|     | 1                                                                                                    | włącz/wyłącz (ON/OFF)                | H/C  | H22  |
|     | 2 i 3                                                                                                    | nie używane                          | -    | -    |
|     | 4                                                                                                    | dwa niezależne włącz/wyłącz (ON/OFF) | H/C  | H/C  |
|     | 5                                                                                                    | dwa zależne włącz/wyłącz (ON/OFF)    | H/C  | H/C  |
|     | 6                                                                                                    | strefa neutralna                     | H/C  | H/C  |
| H02 | Czas aktywacji dla funkcji panelu z przyciskami. Dla przycisków FNC oraz UP (góra)<br>i DOWN (dół), które można konfigurować tak, aby dawały możliwość dostępu do<br>dwóch funkcji każdy, ustawia się czas aktywacji drugiej funkcji. Wyjątkiem jest<br>przycisk AUX (pomocniczy), który ma ustalony czas opóźnienia na 0,5 sekundy. |                                      |      |      |
| H06 | Przy wyłączonym urządzeniu (OFF) aktywne przyciski lub cyfrowe wejście AUX/oświetlenie $o = n = nieaktywne, T = y = aktywne.$                                                                                                    |                                      |      |      |
| H08 | Tryb czuwania (Standby):<br><i>0</i> = wyłączony jedynie wyświetlacz,<br><i>1</i> = włączony wyświetlacz, wyłączone wyjścia,<br><i>2</i> = wyłączony wyświetlacz i wyjścia.                                                                                                    |                                      |      |      |
| H10 | Opóźnienie aktywacji wyjścia po włączeniu, minimalny czas opóźnienia dla pod-<br>łączenia obciążenia w przypadku ponownego uruchomienia po awarii zasilania.                                                                                                    |                                      |      |      |

| H21*        | Możliwość konfiguracji wyjścia cyfrowego 1(jeśli jest): $0 = \text{deaktywowane } 1 = \text{alarm}$                                                                                                    |  |
|-------------|----------------------------------------------------------------------------------------------------|--|
|             | 2 = cykliczne 3 = AOX (pomocnicze)/oswietienie 4 = tryb czuwania (standby).                                                                                                    |  |
| H22*        | Możliwość konfiguracji wyjścia cyfrowego 2; jak H21.                                                                                                    |  |
| H31         | Konfiguracja przycisku UP (góra): <i>0</i> = deaktywowany <i>1</i> = aktywowanie/deaktywowa-<br>nie "Soft Start" <i>2</i> = aktywowanie/deaktywowanie OS1/OS2: (kalibracji SEt1/SEt2)<br><i>3</i> = regulator cykliczny <i>4</i> = aktywowanie/deaktywowanie wyjścia AUX (pomocniczego)<br><i>5</i> = aktywowanie/deaktywowanie trybu czuwania (Standby) <i>6</i> , <i>7</i> , <i>8</i> = nie używane. |  |
| H32         | Konfiguracja przycisku DOWN (dół); jak H31.                                                                                                    |  |
| H34         | Konfiguracja przycisku AUX (pomocniczego); jak H31.                                                                                                    |  |
| rEL         | Wersja urządzenia, parametr tylko do odczytu.                                                                                                    |  |
| tAb         | Zastrzeżony, parametr tylko do odczytu                                                                                                    |  |
| Podfold     | <b>ler FPr</b> → patrz opis Karta kopiująca (Copy Card)                                                                                                    |  |
| Podfold     | ler Add - KOMUNIKACJA                                                                                                    |  |
| Pts         | Wybór protokołu $t$ = Televis $d$ = Modbus.                                                                                                    |  |
| dEA         | Indeks urządzenia w grupie (wartości parametru od 0 do 14).                                                                                                    |  |
| FAA         | Grupa urządzeń (wartości parametru od 0 do 14). Parametry dEA i FAA reprezentują adres sie-<br>ciowy urządzenia, który jest podawany w formacie "FEDD", gdzie "FF" = FAA, a "DD" = dEA.                                                                                                    |  |
| PtY         | Bit parzystości protokołu Modbus $n =$ brak $E =$ parzysty $o =$ nieparzysty.                                                                                                    |  |
| StP         | Bit stopu protokołu Modbus $1b = 1$ bit $2b = 2$ bity.                                                                                                    |  |
| * patrz: ta | abela, parametr H01                                                                                                    |  |

#### KATALOG ALARMS (alarmy)\*

W celu uzyskania dostępu do katalogu alarmowego, należy przycisnąć przycisk cel podczas wyświetlania na ekranie wskazania **ALAr**. W katalogu znajdują się wszystkie alarmy zaprogramowane w urządzeniu.

Jeśli nie zaprogramowano alarmów, katalog nie jest wyświetlany w menu.

Jeśli zaprogramowano alarmy, przyciskami 🕋 (góra) i 👀 (dół) można przewijać pomiędzy poszczególnymi alarmami.

| Wskazanie  | Alarm                                                   | Przyczyna                                                                                                    | Skutki*                                                                                                    | Rozwiązanie problemu                                                                                                    |
|------------|---------------------------------------------------------|----------------------------------------------------------------------------------------------------|----------------------------------------------------------------------------------------------------|----------------------------------------------------------------------------------------------------|
| E1         | Wadliwy czuj-<br>nik 1 (sterujący)                      | zmierzone wartości są poza<br>zakresem nominalnym<br>czujnik sterujący wadliwy/<br>zwarcie/otwarty obwód                                                                | Na głównym wyświetla-<br>czu – ale nie w katalogu<br>"ALAr" – pokazuje się<br>wskazanie "E1".                                                         | sprawdzić przewód czujnika<br>wymienić czujnik                                                                                                    |
| HA1<br>HA2 | Alarm wysokiej<br>temperatury<br>na czujniku 1<br>lub 2 | wartość zmierzona przez<br>czujnik ≥ HA1/2 po upływie<br>czasu tAO (patrz: opis para-<br>metrów HA1/2, Att i tAO)                                                       | W katalogu "ALAr"<br>zaprogramowany alarm<br>przez wskazanie HA1/<br>HA2.                                                                             | poczekać, aż wartość<br>temperatury odczytywana<br>przez czujnik spadnie poni-<br>żej wielkości HA1/2-AFd                                                       |
| LA1<br>LA2 | Alarm niskiej<br>temperatury na<br>czujniku 1           | wartość zmierzona przez<br>czujnik ≤ LA1/2 po upływie<br>czasu tAO (patrz: opis para-<br>metrów LA1/2, Att i tAO)                                                       | W katalogu "ALAr"<br>zaprogramowany alarm<br>przez wskazanie LA1/<br>LA2.                                                                             | poczekać, aż wartość tem-<br>peratury odczytywana przez<br>czujnik wzrośnie powyżej<br>wielkości LA1/2-AFd                                                      |
| EAL        | Alarm ze-<br>wnętrzny                                   | regulacja alarmu z opóźnie-<br>niem ustawiona parametrem<br>H14 z poprzez aktywowanie<br>wejścia cyfrowego D.I.,<br>jeśli H11 = 9 lub 10 (patrz:<br>parametr H11 i H14) | Alarmowa dioda LED<br>ciągle zapalona, alarm<br>wskazany w katalogu<br>"ALAr" wskazaniem<br>"EAL".<br>Jeśli H11 = 10, regulato-<br>ry są zablokowane. | wyłączyć alarm ręcznie<br>przyciskając przycisk<br>jeśli H11 = 10, regulatory<br>mogą być ponownie<br>aktywowane tylko po<br>dezaktywowani wejścia<br>cyfrowego |

\* Pojawia się, kiedy aktywny jest przynajmniej jeden alarm.

#### HASŁA

Hasła mogą zostać wprowadzone, aby ograniczyć dostęp do poszczególnych poziomów zarządzania parametrami. Można aktywować dwa różne hasła poprzez ustawienie parametrów *PA1* i *PA2* w katalogach *diSP* (*PA1* na poziomie *USEr, PA2* na poziomie *InSt*). Hasło jest aktywne, jeśli wartość parametru *PA1/PA2* jest różna od 0.

- Aby uzyskać dostęp do menu programowania, należy przycisnąć i przytrzymać przycisk przez ponad 5 sekund. Jeśli uprzednio wprowadzono hasło, pojawi się żądanie wprowadzenia hasła (PASSWORD), należy znów przycisnąć en .
- Jeśli hasło PA1 zostało aktywowane (wartość parametru różna od 0), należy je wprowadzić, poprzez wybór właściwej wartości przez przewijanie dostępnych elementów za pomocą przycisków (góra) i (1) (dół) i zatwierdzenie przyciśniętym przyciskiem (1).

Jeśli wprowadzone hasło jest błędne, urządzenie wyświetli ponownie żądanie wprowadzenia hasła (wskazanie **PAS1**), a operacja musi zostać powtórzona.

Hasło PAS2 dla poziomu InSt działa analogicznie do PAS1.

# KARTA KOPIUJĄCA (Copy Card)

Karta kopiująca to element dodatkowy, który podłączony do portu równoległego TTL pozwala na szybkie programowanie parametrów urządzenia (pobieranie i przesyłanie mapy parametrów z i do jednego lub więcej urządzenia takiego samego typu). Przesyłanie (upload, wskazanie UL) i pobieranie parametrów (download, wskazanie dL), jak również formatowanie przycisków (wskazanie Fr), wykonuje się, jak następuje:

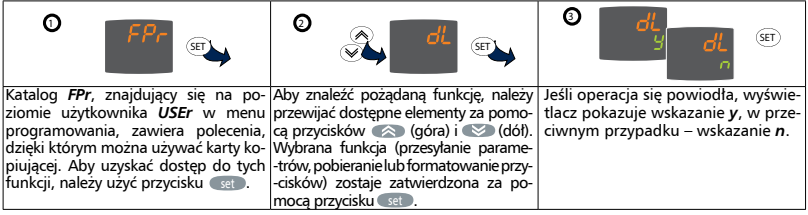

**Reset pobierania (***download reset***)** Należy podłączyć kartę przy wyłączonym urządzeniu. Po włączeniu urządzenia parametry programowania zostaną przesłane do urządzenia. Po teście wyświetlacza, przez kolejne 5 sekund pokazywane jest następujące wskazanie: wskazanie *dLY*, jeśli

operacja się powiodła; wskazanie dLn, w przeciwnym przypadku.

UWAGI • po operacji przesyłania danych urządzenie będzie działać wg. nowo załadowanej mapy parametrów • patrz katalog FPr w "Parametrach" • podłączyć kartę kopiującą tak, aby napis MEMORY MODULE (moduł pamięci) był zorientowany do góry.

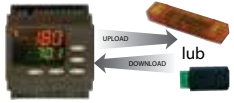

#### **REGULATOR ON-OFF**

Regulator domyślnie jest ustawiony na pomiar temperatury i obsługę wyjść **OUT1** i **OUT2** w momencie przekroczenia wartości temperatur nastawionych **SEt1/SEt2**. Odpowiada to następującej konfiguracji parametrów wyjść:

- H01 wartość 4 dwa niezależne wyjścia ON/OFF
- H21 0 wyjście obsługiwane przez H01
- H22 0 wyjście obsługiwane przez H01

Takie ustawienie pozwala na:

- Obsługę 2-ch niezależnych obwodów grzejnych przy pomiarze za pomocą jednego czujnika temperatury.
- Obsługę obwodu podstawowego przez wyjście OUT1 oraz obwodu rezerwowego przez wyjście OUT2 uruchamiane w przypadku nie zapewnienia parametrów przez obwód podstawowy.
- Obsługe obwodu grzejnego przez wyjście OUT1 oraz informacje do systemu BMS przez wyjście OUT2 o spadku temperatury (nie zapewnieniu parametrów) przez obwód grzejny.

## REGULATOR ON-OFF z informacją o sytuacji alarmowej do systemu BMS

Wciśnij i przytrzymaj przycisk Wciśnij przycisk 
i zaakceptuj wybór **PA2** (tryb ustawień instalatora). Wciśnij kilkakrotnie przycisk 
i ub 
i wyszukaj podfolder **CnF**. Wciśnij kilkakrotnie przycisk 
i ub 
i wyszukaj parametr **H01** za pomocą przycisku Wybierz wartość 1 (czyli **OUT1 – ON/OFF, OUT2** obsługiwany przez parametr **H22**). Wyszukaj parametr **H22** i ustaw go na wartość 1 – Alarm. Następnie (w menu użytkownika) ustaw wartości alarmowe temperatur: **HA1/HA2** – wysokich, LA1/LA2 – niskich. Wciśnij kilkakrotnie przycisk 
i ub 
i wyszukaj podfolder **ALAr**. Wciśnij kilkakrotnie przycisk <sup>(C)</sup> lub <sub>(C)</sub> i wyszukaj parametr **AOP** następnie przestaw polaryzację wyjścia alarmowego na **nO** – normalnie otwarte.

Takie ustawienie pozwala na:

- Obsługę obwodu(ów) grzejnego za pomocą wyjścia OUT1.
- Obsługę zdarzenia alarmowego każdego typu za pomocą OUT2, dodatkowo przestawienie nastaw alarmów temperatury HA1, LA1 spowoduje przekazanie informacji do systemu BMS o zbyt wysokiej lub zbyt niskiej temperaturze na rurociągu.

## UWAGA! Przy zmianie parametrów wyjść tj H01, H21, H22 należy ponownie uruchomić regulator.

#### CYKL DYŻURNY – cykliczne załączanie na określony czas bez uwzględnienia parametru temperatury przy zgłoszeniu błędu czujnika E1

Niezależnie od trybu pracy (**ON/OFF** lub praca z informacją o trybie alarmowym do systemu BMS z wykorzystaniem **OUT2**, j.w.) jest możliwość ustawienia reakcji regulatora na zdarzenie uszkodzenia czujnika (E1). Regulator będzie cyklicznie włączał obwód dołączony do **OUT1** lub/i **OUT2** na ustawiony czas. W celu zaprogramowania cyklu dyżurnego:

Wciśnij i przytrzymaj przycisk 💷.

Wciśnij przycisk 💓 i zaakceptuj wybór PA2 (tryb ustawień instalatora).

Wciśnij kilkakrotnie przycisk 🔊 lub v i wyszukaj podfolder rE1/rE2.

Wyszukaj funkcję **On1/On2** i ustaw wartość minut pracy w cyklu w zakresie 1-255.

Wyszukaj funkcję OF1/OF2 i ustaw wartość minut przerw w cyklu w zakresie 1-255.

Jeśli **On1** = 1 i gdy **OF1** = 0, regulator jest ciągle włączony, a przy **On1** = 1 i **OF1** > 0 działa w trybie cyklu dyżurnego ("Duty Cycle").

#### REGULATOR CYKLICZNY – cykliczne załączanie na określony czas bez uwzględnienia parametru temperatury

- Wciśnij i przytrzymaj przycisk set.
- Wciśnij przycisk 💓 i zaakceptuj wybór PA2 (tryb ustawień instalatora).
- Wejdź do podfolderu CnF i nadaj funkcji H01 parametr 0.
- Odszukaj funkcje H21 i H22 i nadaj im parametr 2.
- Przejdź folder wyżej za pomocą przycisku (mc) następnie wciśnij kilkakrotnie przycisk () i znajdź podfolder cLc.
- Con: Czas włączenia (ON) dla wyjścia regulatora cyklicznego. [min. 0-255]
- CoF: Czas wyłączenia (OFF) dla wyjścia regulatora cyklicznego. [min. 0-255]
  - Przypisz włączenie trybu cyklicznego np. przyciskiem a odszukaj parametr H34 i nadaj mu wartość: 3 regulator cykliczny.
  - Wciśnij kilkakrotnie przycisk me w celu przejścia do katalogu głównego, następnie wciśnij i przytrzymaj przycisk me aby włączyć tryb cykliczny.

#### FUNKCJA STANDBY – wyłączenie regulatora bez odłączenia napięcia lub dowolna konfiguracja za pomocą parametru H08 w podfolderze CnF

Wciśnij przycisk mc następnie wciśnij przycisk .

Wciśnij przycisk 💓 i zaakceptuj wybór Stnb.

W celu przywrócenia pracy regulatora powtórz powyższą operację.

# FUNKCJA SOFT START

Włączenie uruchamia procedurę podniesienia temperatury w stosunku do ustawień temperatury zadanej **SEt1/SEt2** w określonym czasie. Ustawienia temperatur i czasu znajdują się w podfolderze **SFt** katalogu **PA2** (**INSTALLER**).

Wciśnij przycisk inc następnie wciśnij przycisk set. Wciśnij set w celu włączenia funkcji Soft Start (SStr).

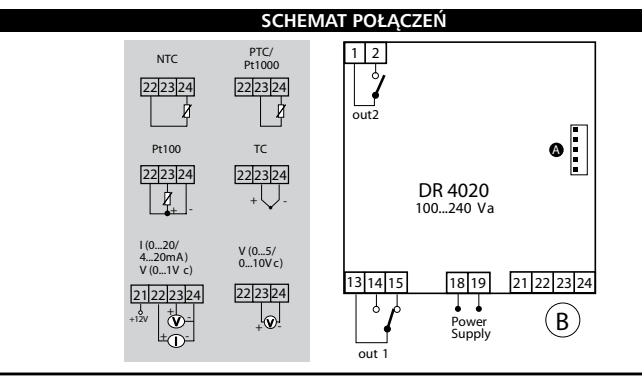

| ZACISKI                                                                      |                                        |  |  |
|------------------------------------------------------------------------------|----------------------------------------|--|--|
| 1-2 OUT2 (H22)                                                               | 18-19 Zasilanie termostatu L-N         |  |  |
| 13-14 OUT1 (H21) zacisk przekaźnika<br>normalnie otwarty (tryb ogrzewanie)   | 22-24 Czujnik temperatury NTC          |  |  |
| 13-15 OUT1 (H21) zacisk przekaźnika<br>normalnie zamknięty (tryb chłodzenie) | A TTL do BusAdapter, CopyCard, UniCard |  |  |

# WYMIARY

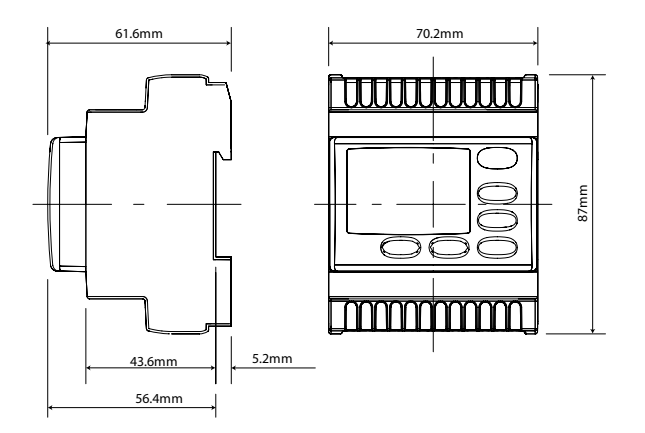

**mPL/**2014/04